# ハードウェア I/O 1 day1 15:00 ~

KEK, High Energy Accelerator Research Organization 帯名 崇 (takashi.obina@kek.jp)

2018/11/01 ~ 02 EPICS入門セミナー@KEK つくばキャンパス(3号館1階会議室)

# このセッションでのおはなし

Raspberry Pi + EPICS という環境で、ハードウェアを制御する。今回は 最も簡単な例として、GPIO(General Purpose Input/output)を使って LED を点灯させる。

- 1. 実習で使うモノの確認
  - Raspberry Pi, ブレッドボード、LED、抵抗他
  - 壊さないための注意
- 2. EPICSを使わずに動作確認
- 3. EPICSでLED制御
- 4. GUIを作成して遠隔制御
- 5. 最後に

### お手元の手引書に実習の詳細は記載してあります

# Raspberry Pi とは何か

Homepage: <u>https://www.raspberrypi.org/</u>

### Wikipediaの記載↓

# Raspberry Pi

出典:フリー百科事典『ウィキペディア(Wikipedia)』

Raspberry Pi(ラズベリー パイ)は、ARMプロセッサを搭載したシングルボードコンピュータ。イギリスのラズベリーパイ財団によって開発されている。日本では略称として**ラズパイ**とも呼ばれる。

主に教育で利用することを想定しているが、IoTが隆盛した2010年代後半以降は、安価に入手できるIoT機器として趣味や業務に広く用いられている。IoT教育においては、ソフトウェア開発に強いRaspberry Piと、ハードウェア開発に強いArduinoの組み合わせが一般的である。

### **目次** [非表示]

### 1 概要

- 2 主な仕様
- 3 ギャラリー
- 4 ソフトウェア
  - 4.1 オペレーティングシステム
  - 4.2 Mathematica

#### 5 参照

2018/11/01

### **Raspberry Pi**

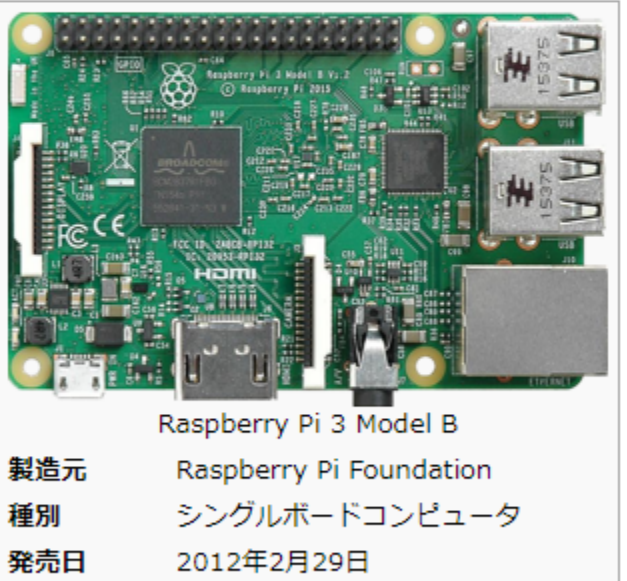

時点) [1]

累計1,100万台(2016年11月25日

売上台数

# お手元にあるのは

- Raspberry Pi 3 model B+
  - 2018年3月に発売開始。Ethernetが1Gbpsになった。
  - RSコンポーネンツから購入可能。
  - 今回は使用しませんが、無線LANも搭載
  - Pi2 に比べると消費電力も大きいのでACアダプタ推奨(2.5A)
- 主な外部インターフェース
  - USB  $\times$  4
  - Ethernet
  - GPIO
  - HDMI
  - microUSB : ほぼ電源用

### ※今回の実習では使いませんが、キーボード、マウス、USBをつなげ ば端末として使用可能です。GUI(デスクトップ画面)が必要な人は VNC 経由で接続してください

# GPIO

- <u>https://github.com/splitbrain/rpibplusleaf</u>
- <u>https://pinout.xyz</u>
- <a href="https://elinux.org/RPi\_Low-level\_peripherals">https://elinux.org/RPi\_Low-level\_peripherals</a>

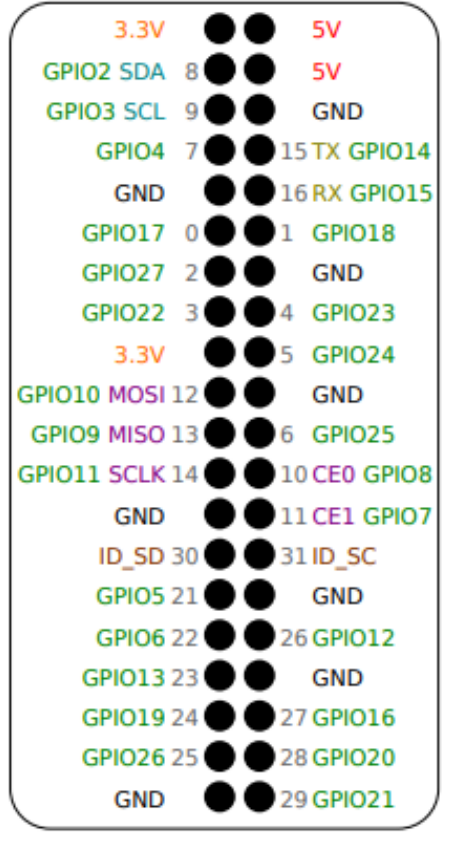

## Raspberry Pi B+ Leaf

Power (5 Volts) Power (3 Volts) Ground WiringPi GPIO BCM GPIO I2C Interface UART Interface SPI Interface ID EEPROM Interface

splitbrain.org

### このLeafは各自に配布しています。 穴をあけるとピンに嵌めることが できて便利です。

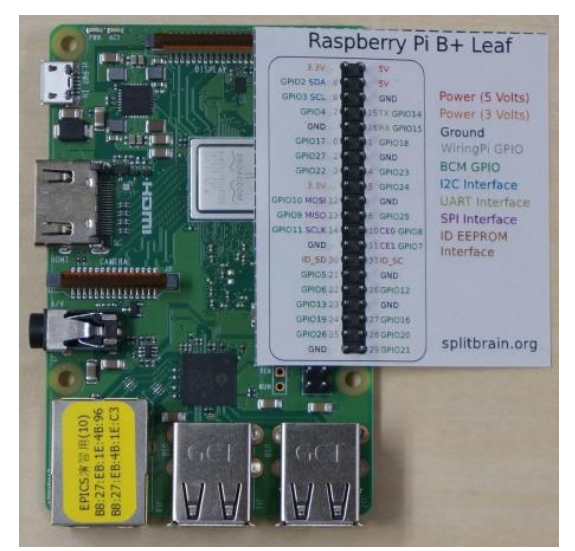

### Hardware I/O 1 T. Obina

# pinoutコマンド

## 各自、実行して確認してください

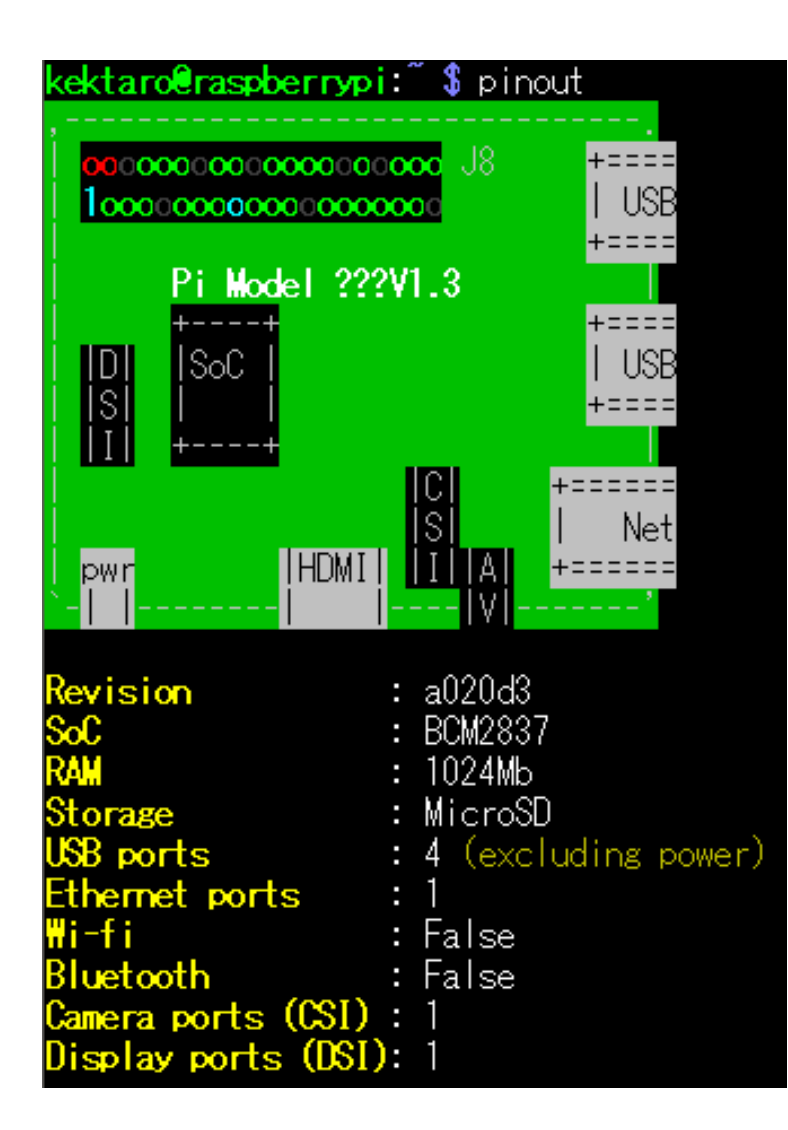

| <mark>J8</mark> : |      |      |        |  |
|-------------------|------|------|--------|--|
| 3¥3               | (1)  | (2)  | 5¥     |  |
| GPI02             | (3)  | (4)  | 5¥     |  |
| GPI03             | (5)  | (6)  | GND    |  |
| GPI04             | (7)  | (8)  | GPI014 |  |
| GND               | (9)  | (10) | GP1015 |  |
| GP1017            | (11) | (12) | GP1018 |  |
| GP1027            | (13) | (14) | GND    |  |
| GP1022            | (15) | (16) | GP1023 |  |
| 3¥3               | (17) | (18) | GP1024 |  |
| GP1010            | (19) | (20) | GND    |  |
| GPI09             | (21) | (22) | GP1025 |  |
| GPI011            | (23) | (24) | GPI08  |  |
| GND               | (25) | (26) | GP107  |  |
| GPI00             | (27) | (28) | GPI01  |  |
| GPI05             | (29) | (30) | GND    |  |
| GPI06             | (31) | (32) | GP1012 |  |
| GPI013            | (33) | (34) | GND    |  |
| <b>GPI019</b>     | (35) | (36) | GP1016 |  |
| GP1026            | (37) | (38) | GP1020 |  |
| GND               | (39) | (40) | GP1021 |  |
|                   |      |      |        |  |

# LEDを光らせるには

### ダイオードを光らせるには「順方向電圧」が必要です

- スペックシートを読みましょう (今回のLEDでは 1.8 2.6 V)
- Vf と記載してあることが多い

最大電流も(本当は)スペックシートで確認してください

- 今回のLEDでは Max 50 mA, Typical 20 mAですが、試してみると適当な 明るさで光らせるためには 10 mA も流せば十分なようです。
- 電流を制限するための抵抗を取り付けます  $\square \square 0 \Omega$ 必要?
- 抵抗無しだと、LEDかRasPiのどちらかが壊れます

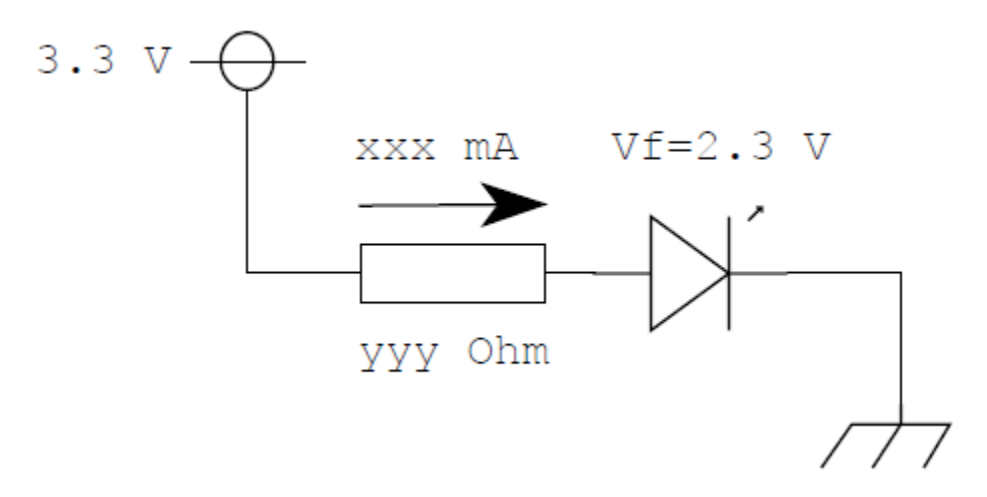

# GPIOピンはどこまで流せる?

電源ピンと異なり、GPIOピンは電流をたくさん流せません

- GPIO: 各ピン 16 mA まで、合計 50 mA まで
- 3.3 V 電源系:最大 50 mA
- 5.0 V 電源系: 300 mA 程度までは流せる

# ブレッドボード

ブレッドボードとは、はんだを使わずに回路を試作できる、とても便 利なモノです。両端は電源線として使い、横方向5個がつながってい ます。中央は切れているので、例えばICを置くのに便利(次ページ)。

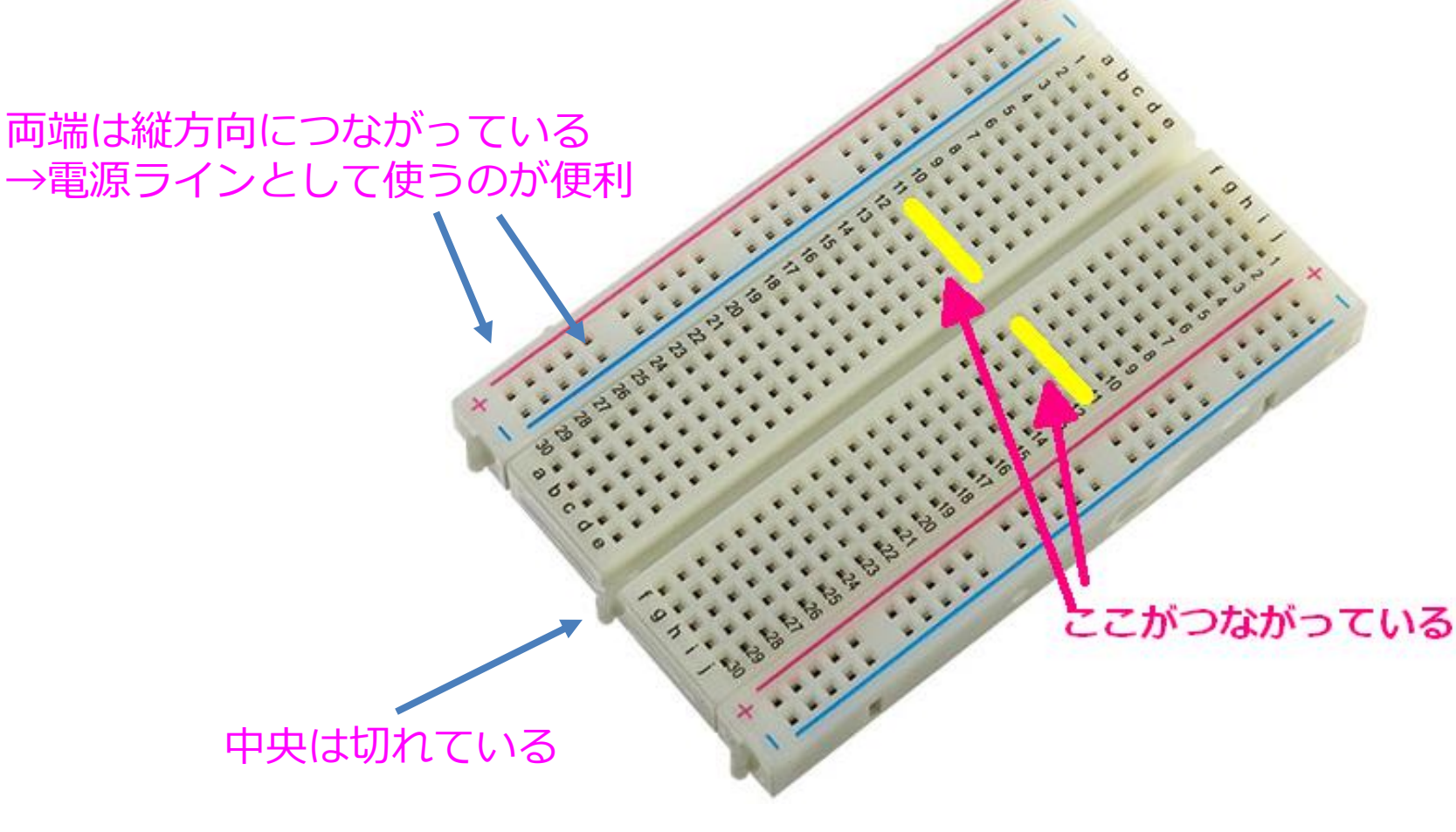

# 例えばICを置くときは中央に

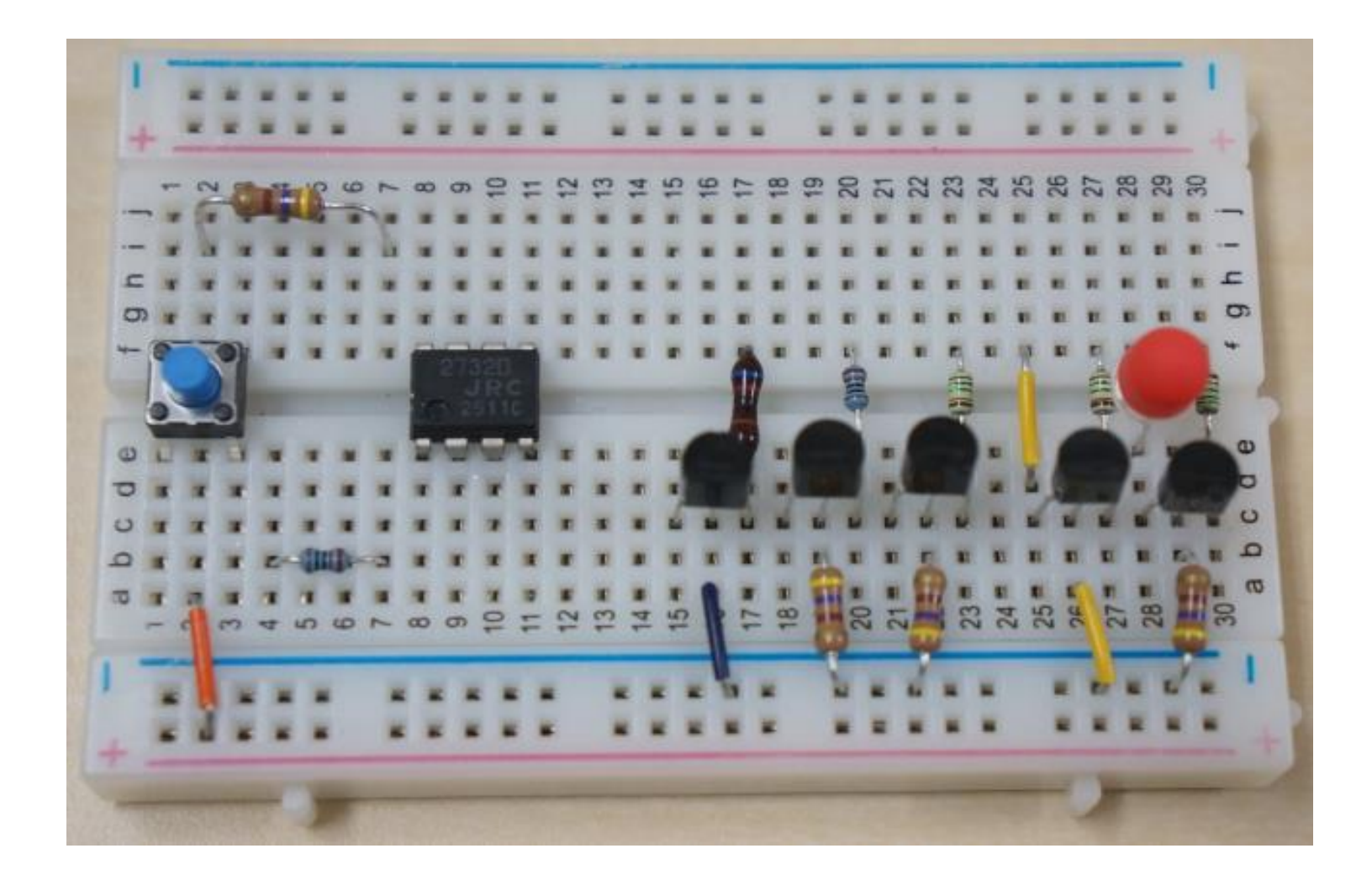

# 配線してみましょう

## 今回は、GPIO17番のピンを使います

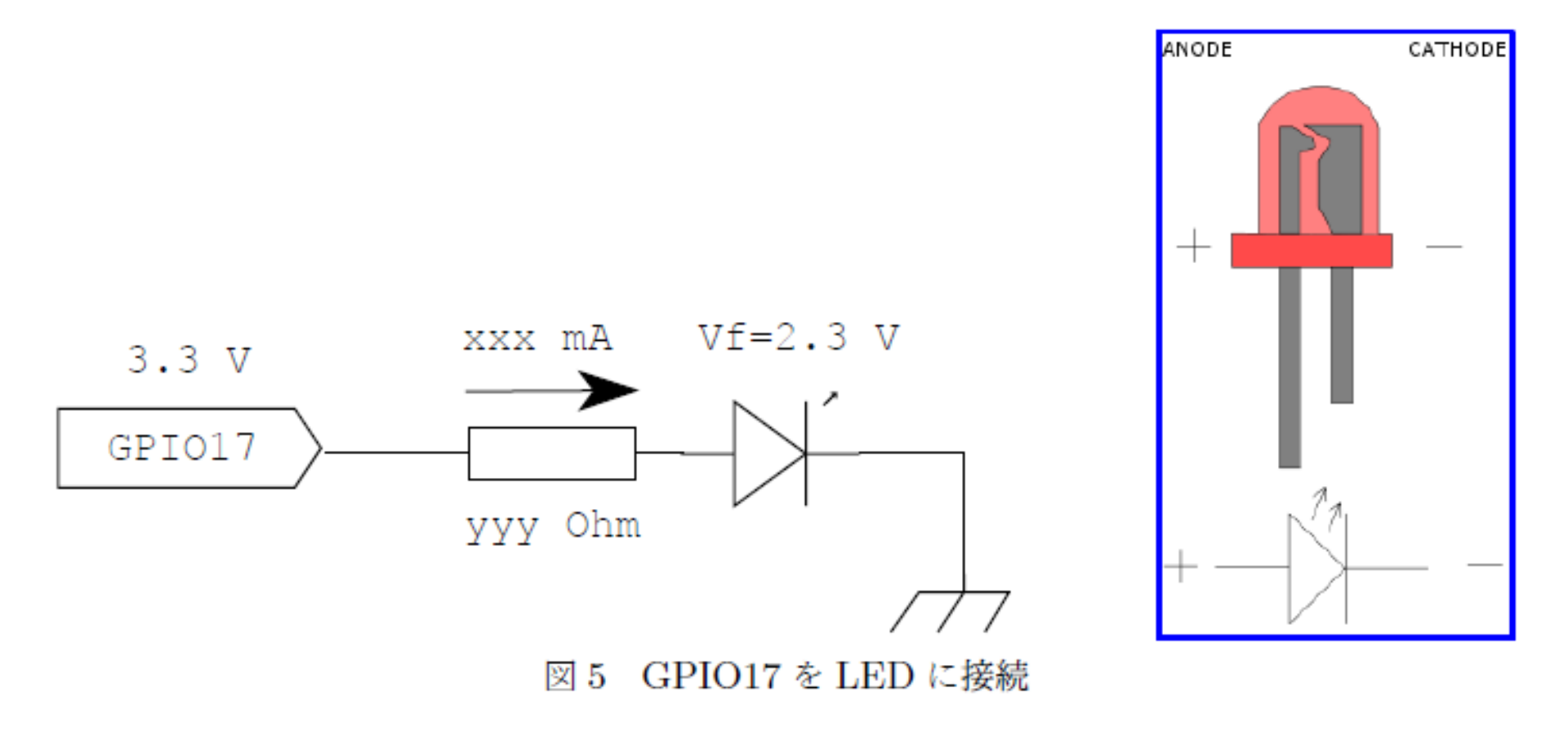

# EPICSを使わずに確認

動作確認のため、まずはEPICSを使わずに本当に点灯するかどうかを確認します。以下のコマンドを入力してください。

※この段階で点灯しないならば、何かが間違っています。

- \$ gpio -g mode 17 out <-- GPIO #17 を出力モードに設定
- \$ gpio -g write 17 1 <-- 電圧HIGH 出力
- \$ gpio -g write 17 0 <-- 電圧LOW 出力

# EPICSを使わずに確認(その2)sysfs:紹介のみ

### 0. 作業前の状態を確認

\$ ls /sys/class/gpio/ export gpiochip0 gpiochip128 unexport

1. gpio ピンを使う宣言をおこなう \$ echo 17 > /sys/class/gpio/export \$ ls /sys/class/gpio/ export gpio17 gpiochip0 gpiochip128 unexport \$ ls /sys/class/gpio/gpio17/ active\_low device direction edge power subsystem uevent value

# EPICSを使わずに確認(その2) sysfs : 紹介のみ

## 2. 方向の確認

\$ cat /sys/class/gpio/gpio17/direction

in

# となっているので、out に書き直す

\$ echo out > /sys/class/gpio/gpio17/direction

```
$ cat /sys/class/gpio/gpio17/direction
```

out

0

1

```
3. 値を設定して ON/OFF
```

```
$ cat /sys/class/gpio/gpio17/value
```

```
$ echo 1 > /sys/class/gpio/gpio17/value
```

```
$ cat /sys/class/gpio/gpio17/value
```

# EPICSを使わずに確認(その2) sysfs : 紹介のみ

4. 最後に、消灯してから

\$ echo 0 > /sys/class/gpio/gpio17/value 使用終了宣言をおこなう

\$ echo 17 > /sys/class/gpio/unexport

\$ ls /sys/class/gpio/

export gpiochip0 gpiochip128 unexport

# EPICSを使わずに確認(その3)python : 紹介のみ

gpiozero モジュールを使用する例。 (ほかにもpythonモジュールは存在する)

```
$ python
Python 2.7.13 (default, Sep 26 2018, 18:42:22)
[GCC 6.3.0 20170516] on linux2
Type "help", "copyright", "credits" or "license" for
more information.
>>> from gpiozero import LED
>>> from time import sleep
>>> led = LED(17)
>>> led.on()
>>> led.off()
```

# EPICS Application 作成

## 最終的に出来上がるディレクトリ構成は以下の通り

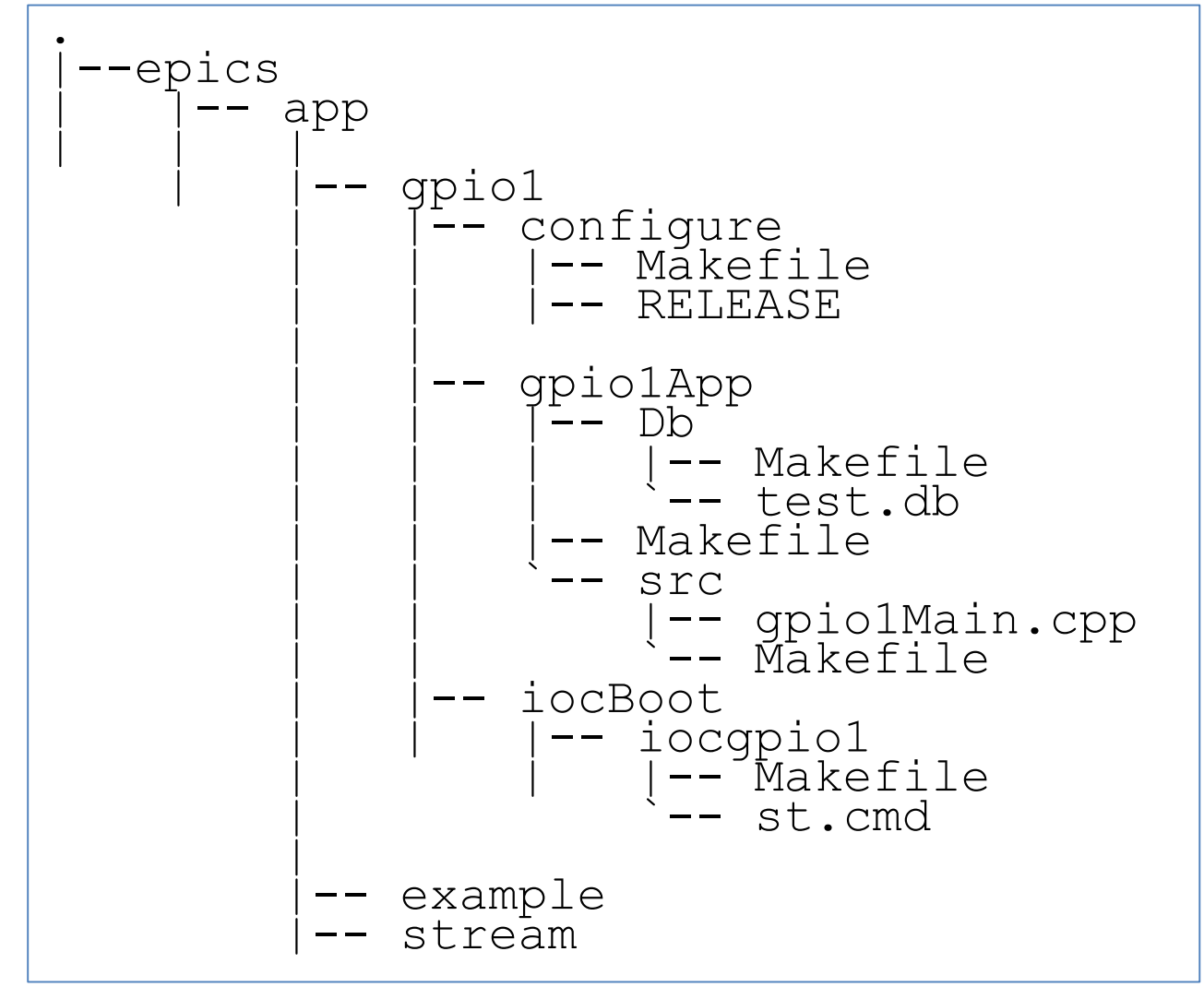

## makeBaseApp.pl

### makeBaseApp.pl テンプレートとして "ioc" を使う

```
$ mkdir -p epics/app/gpio1
$ cd epics/app/gpio1/
$ makeBaseApp.pl -t ioc gpio1
$ makeBaseApp.pl -i -t ioc gpio1
Using target architecture linux-arm (only one available)
The following applications are available:
    gpio1
What application should the IOC(s) boot?
The default uses the IOC's name, even if not listed
above.
Application name? <---- Enter を入れるのみ</pre>
```

# configure/RELEASE編集

# ファイルを編集して、以下のコメントを外す

#SNCSEQ=/opt/epics/R315.6/modules/soft/seq/2.2.4
#ASYN=/opt/epics/R315.6/modules/soft/asyn/4-31
#STREAM=/opt/epics/R315.6/modules/soft/stream/2-7-7
#STREAM=/opt/epics/R315.6/modules/soft/stream/2-7-7\_I2C
RPIGPIO=/opt/epics/R315.6/modules/soft/gpio/20160308
#RPII2C=/opt/epics/R315.6/modules/soft/i2c/20170603

# databaseファイル作成

<TOP>/gpio1App/Dbディレクトリに移動し、データベースを作成

```
record(bo, "$(head):GPIO17:OUT") {
  field(DTYP, "devgpio")
  field(OUT, "@17 H")
  field(ZNAM, "OFF")
  field(ONAM, "ON")
}
```

# srcディレクトリで Makefile 編集

<TOP>/gpio1App/srcディレクトリに移動し、Makefie編集

```
...
gpio1_DBD += devgpio.dbd
gpio_registerRecordDeviceDriver pdbbase
...
gpio1_LIBS += devgpio
...
```

# その後、<TOP>ディレクトリに戻って make かける。 エラーが出ていないことを確認

# startup script 編集

## <TOP>/iocBoot/iocgpio1ディレクトリに移動し、st.cmd 編集

```
#!../../bin/linux-arm/gpio1
....
dbLoadDatabase "dbd/gpio1.dbd"
dbLoadRecords("db/test.db", "head="ET_kektaro") <--追加
GpioConstConfigure("RASPI B+") <--- 追加
cd "${TOP}/iocBoot/${IOC}"
iocInit</pre>
```

## 実行フラグをつけてから、iocを起動する

- \$ chmod +x st.cmd
- \$ ./st.cmd

## エラーが出ないことを確認。

# コマンドラインから制御

### dblコマンドでデータベース確認

epics> dbl ET kektaro:GPI017:OUT

### dbpfで値を設定→LEDを確認

epics> dbpf ET\_kektaro:GPI017:OUT 1
DBR\_STRING: "ON"
epics> dbpf ET\_kektaro:GPI017:OUT 0
DBR\_STRING: "OFF"

# コマンドラインから制御

別の端末を開く caget, caput で値設定、確認

```
$ caget ET_kektaro:GPI017:OUT
ET kektaro:GPI017:OUT OFF
```

```
$ caput ET_kektaro:GPI017:OUT 1
Old : ET_kektaro:GPI017:OUT OFF
New : ET_kektaro:GPI017:OUT ON
```

```
$ caget ET_kektaro:GPI017:OUT
ET kektaro:GPI017:OUT ON
```

```
$ caput ET_kektaro:GPI017:OUT OFF
Old : ET_kektaro:GPI017:OUT ON
New : ET kektaro:GPI017:OUT OFF
```

# **GUIから制御**

• CSSでGUIを作成

# 時間がある人へ

- 他の人のLED をモニター(or 制御!)
- bo レコードに 0/1 以外の数値を入れてみる。例えば 0.3 とか 7 等
- bo レコードの HIGH フィールドを設定してパルス出力(モーメン タリー出力)に変更してみる→変更したあとは make必要
- ioc を終了する際にCTRL-Cで停止すると次に起動したときに警告表示が出る(動作に問題はない)。これの原因は? exitコマンドを使ってiocを終了すれば警告表示は出ない。
- devgpio のソースコード /opt/epics/R315.6/modules/soft/gpio/20160308 を眺めてみる
- 複数のLEDを同時に設定したい:ビット列のデータを同時に設定する(mbbo またはlongout):デバイスサポートはbi/bo のみなので、 DB Link で実現するのがとりあえずは簡単。